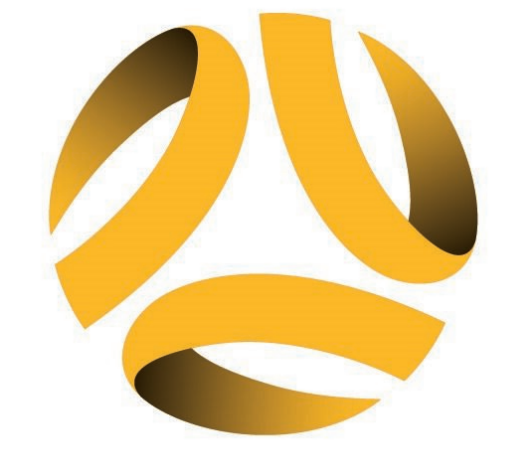

# FOOTBALL FIVE5V/A

### REGISTRATION WALKTHROUGH SENIORS

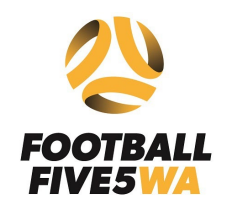

### 🌔 squadi

| Sign up to Competition                                                  |                                                                                       |
|-------------------------------------------------------------------------|---------------------------------------------------------------------------------------|
| Select or Add a participant                                             |                                                                                       |
|                                                                         | + New Participant Registration<br>For All Individual Participants, Referees & Coaches |
| + New Team Registration<br>For All Team & Club Admins registering teams |                                                                                       |

## PLEASE CHOOSE TEAM REGISTRATION, AS PARTICIPANT REGISTRATION IS INACTIVE FOR THIS COMPETITION

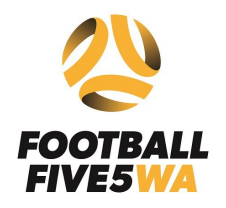

| DOTBALL | Football Five5 - Football Five5 WA              | Find Another Competition |
|---------|-------------------------------------------------|--------------------------|
| VE5WA   | keg. Upen keg. Llose<br>18/01/2024 - 11/02/2024 |                          |
|         |                                                 |                          |
| Memb    | ership Details                                  |                          |
| Momboro | hin Draduct you are registering Teem te*        |                          |

### CHOOSE THE COMPETITION CATEGORY YOU ARE APPLYING FOR: SENIOR LEVEL

| Nembership Details                              |   |
|-------------------------------------------------|---|
| 1embership Product you are registering Team to* |   |
| Football Five5 WA - Senior                      | ~ |
| Football Five5 WA - Senior                      |   |
|                                                 |   |
| Please choose a Age Group                       | ~ |

SELECT THE COMPETITION (MENS, WOMENS OR MIXED) AND GAME NIGHT IN WHICH YOU WILL BE PARTICIPATING (MONDAY, TUESDAY, WEDNESDAY OR THURSDAY)

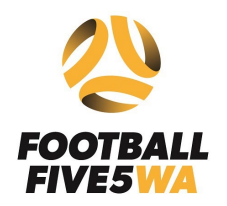

| Person Registering Role*                    |                      |        |
|---------------------------------------------|----------------------|--------|
| Admin Manager Player                        |                      |        |
| Gender 🕐                                    |                      |        |
| Male Female Non-Binary/Gender Fluid         | Differently Identify |        |
| First Name*                                 | Middle Name          |        |
|                                             | Middle Name          |        |
|                                             |                      |        |
| Last Name*                                  | Date of Birth*       |        |
|                                             | dd-mm-yyyy           | Ë      |
| Mobile Number*                              | Email*               |        |
|                                             |                      |        |
|                                             |                      |        |
| Enter Address                               |                      |        |
| Country of Residence*                       |                      |        |
| Please select a country                     |                      | $\vee$ |
| Address Search*                             |                      |        |
|                                             |                      |        |
| Please input address                        |                      |        |
| you registering as a Player in this Team?*  |                      |        |
| vou reuistering as a Player in this realit? |                      |        |

#### AS THE TEAM CAPTAIN, CHOOSE THE ADMIN OPTION. THIS WILL ENABLE YOU TO ADD TEAMMATES. PROCEED TO COMPLETE ALL THE REQUIRED INFORMATION. CHOOSE "YES" TO REGISTER AS A PLAYER IN THE TEAM

|                                                            | Team Details                                                                                                    |                | DOWNLOAD TEMPLATE | IMPORT TEAM |
|------------------------------------------------------------|----------------------------------------------------------------------------------------------------|----------------|-------------------|-------------|
| FIVES WA                                                   | Team Name*                                                                                                    |                |                   |             |
| Assure these<br>boxes are<br>selected<br>(Registration fee | Team Member         I am paying all fees for this member         Type*         Football Five5 WA - Senior         Gender @*         Male       Female         Non-Binary/Gender Fluid       Differently Identify |                |                   | Ō           |
|                                                            | First Name*                                                                                                    | Middle Name    |                   |             |
|                                                            | Last Name                                                                                                    | Date of Birth* |                   | Ë           |
|                                                            | Mobile Number*                                                                                                    | Email*         |                   |             |
|                                                            | Mobile Number                                                                                                    | Email          |                   |             |

PROCEED TO FILL IN YOUR TEAM NAME (ANY INAPPROPRIATE TEAM NAMES WILL BE REMOVED AND MADE TO RE-REGISTER).

AFTERWARD, YOU CAN ADD TEAM MEMBERS AND PROVIDE ALL NECESSARY INFORMATION. YOU WILL NEED TO ADD THE EMERGENCY CONTACT FOR YOUR TEAM MEMBERS. WE RECOGNIZE THAT PLAYER AVAILABILITY MAY CHANGE WEEKLY, SO PLEASE LIST YOUR CORE AND REGULAR PLAYERS

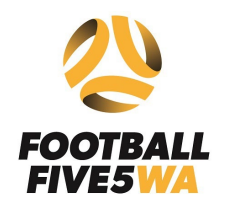

| Sign up to Competition                                                       |                        |
|------------------------------------------------------------------------------|------------------------|
| Select Competitions Participant Details 3 Additional Information             |                        |
| Football Five5<br>Football Five5 - Football Five5 WA<br>Reg. Open Reg. Close | Edit                   |
|                                                                              |                        |
| XXX<br>Team, 5 Members                                                       | Wrong Team?            |
|                                                                              |                        |
| Additional Personal Information                                              |                        |
|                                                                              | SIGN UP TO COMPETITION |

### SELECT SIGN UP TO COMPETITION

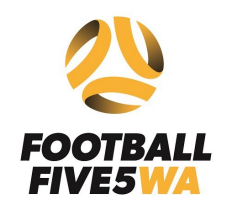

| squadi                                                                                                    |                 |                                                                                                    |                                              |
|----------------------------------------------------------------------------------------------------|-----------------|----------------------------------------------------------------------------------------------------|----------------------------------------------|
| licipants                                                                                                    |                 |                                                                                                    |                                              |
| XXX<br>Team,5 Members                                                                                                    | Edit 🖍 Remove 🗇 | <b>Your order</b><br>xxx - Football Five5 WA                                                                                                    |                                              |
| Football FiveS         You are paying Competition and Deposit Fees (if applicable) for the team.         You are paying membership fees (if applicable) for:         Senior (Cristiano Ronaldo, Mary Fowler, Samantha Kerr, Tim Cahill,         Image: Full Competition - Upfront Image: Pay Senior Competition - Upfront Image: Pay Senior Competition - Upfro |                 | Cristiano Ronaldo<br>Senior - Men's Thursday Competition<br>Mary Fowler<br>Senior - Men's Thursday Competition<br>Samantha Kerr<br>Senior - Men's Thursday Competition<br>Tim Cahill<br>Senior - Men's Thursday Competition<br>Full Competition - Upfront | \$0.00 C<br>\$0.00 C<br>\$0.00 C<br>\$0.00 C |
|                                                                                                    |                 | Total Payment Due                                                                                                    | \$0.00                                       |
|                                                                                                    |                 | Terms & Conditions Terms and Conditions for Football Australia Terms and Conditions for Football Five5 I have read and agree to all of the above Terms and Conditions*                                                                                    |                                              |
|                                                                                                    |                 | CONTINUE                                                                                                    |                                              |

YOU SHOULD SEE ALL LISTED TEAM MEMBERS ON THE RIGHT OF SCREEN, ONCE AGREED TO THE TERMS AND CONDITIONS, SELECT THE BOX – SELECT CONTINUE AND YOU HAVE NOW REGISTERED YOUR TEAM!